## Οδηγίες εγκατάστασης και ενεργοποίησης της εφαρμογής

• i-spirit «ηλεκτρονικής τιμολόγησης» & ενημέρωσης #myData

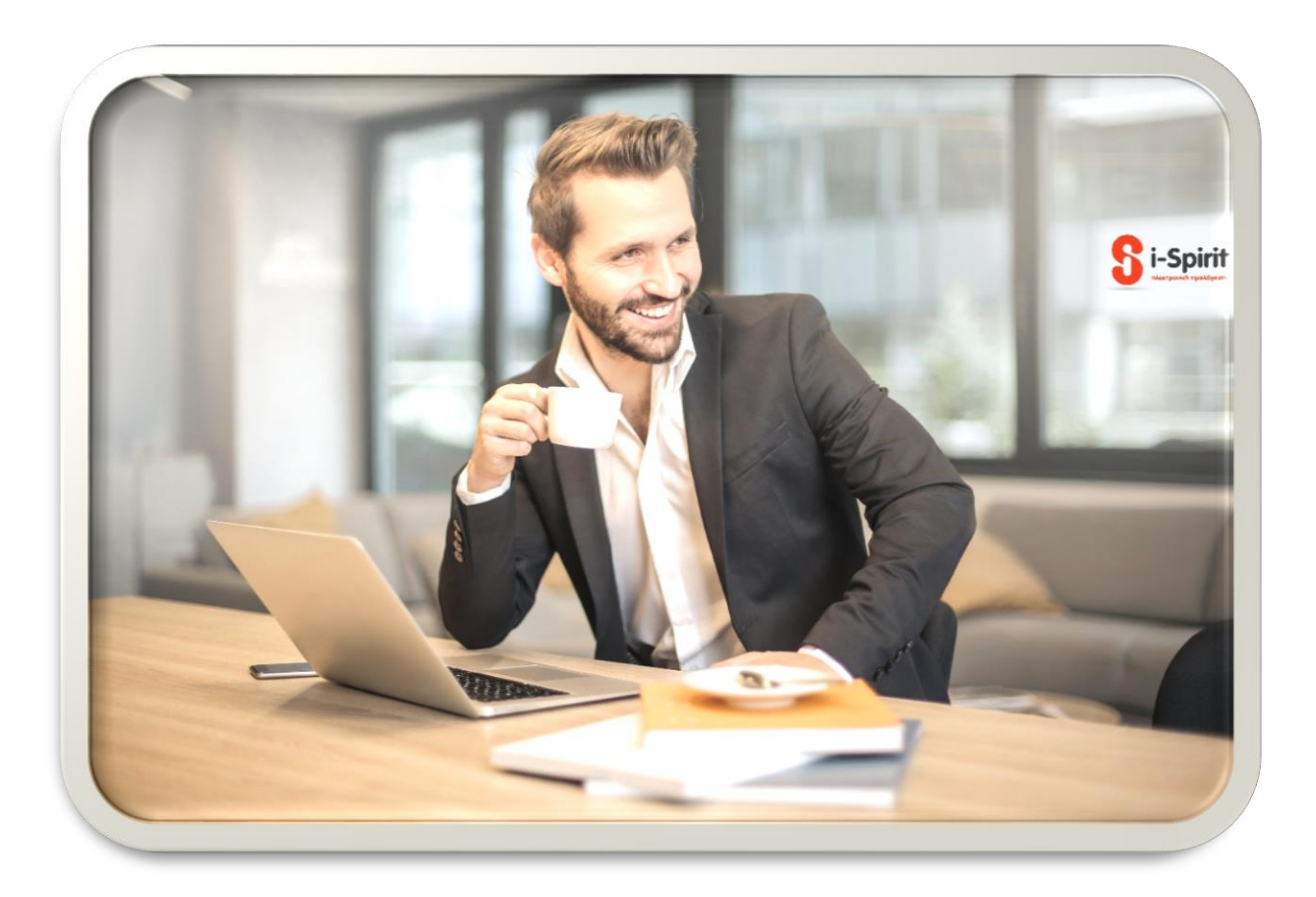

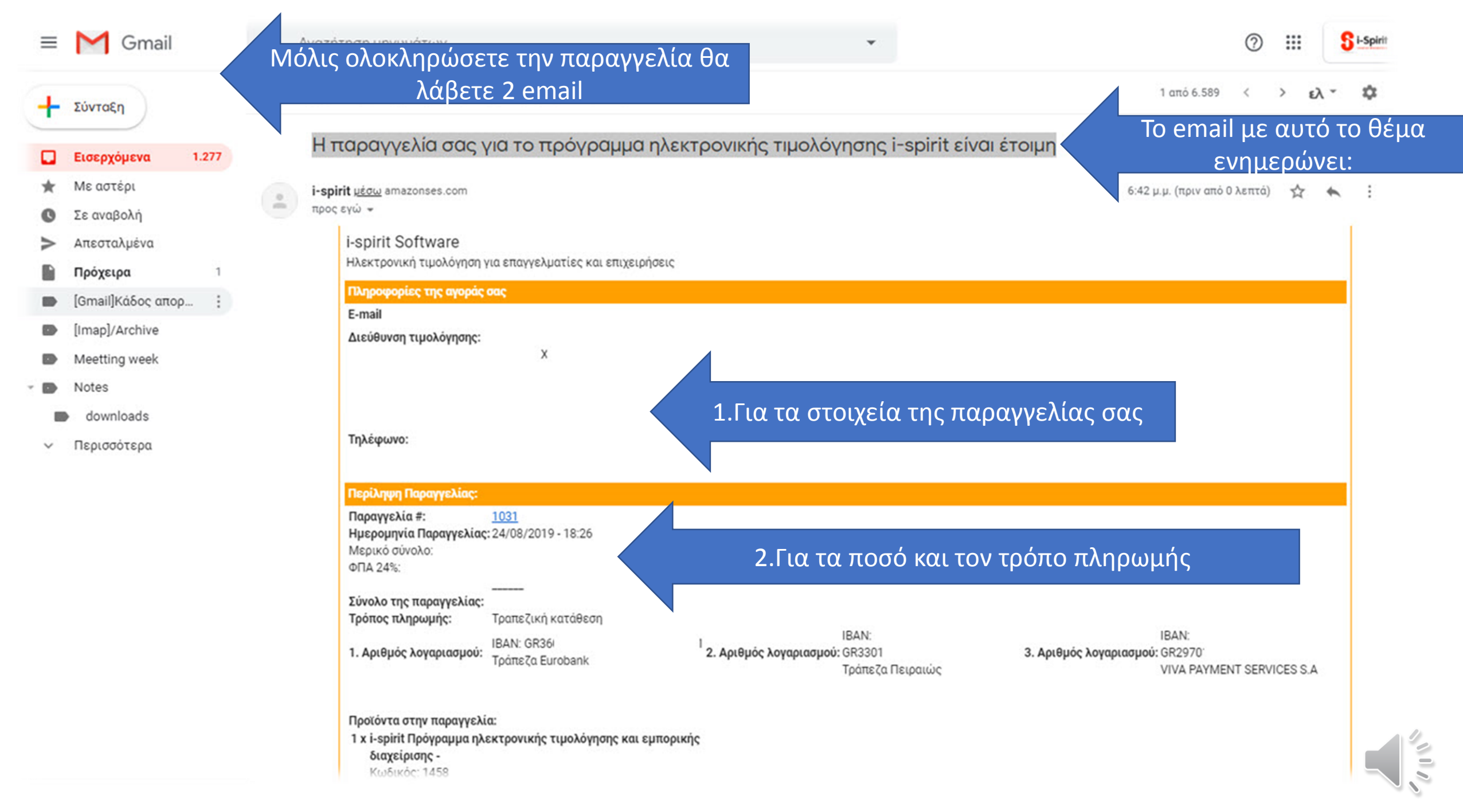

| ≡ | M | Gmail |
|---|---|-------|
|---|---|-------|

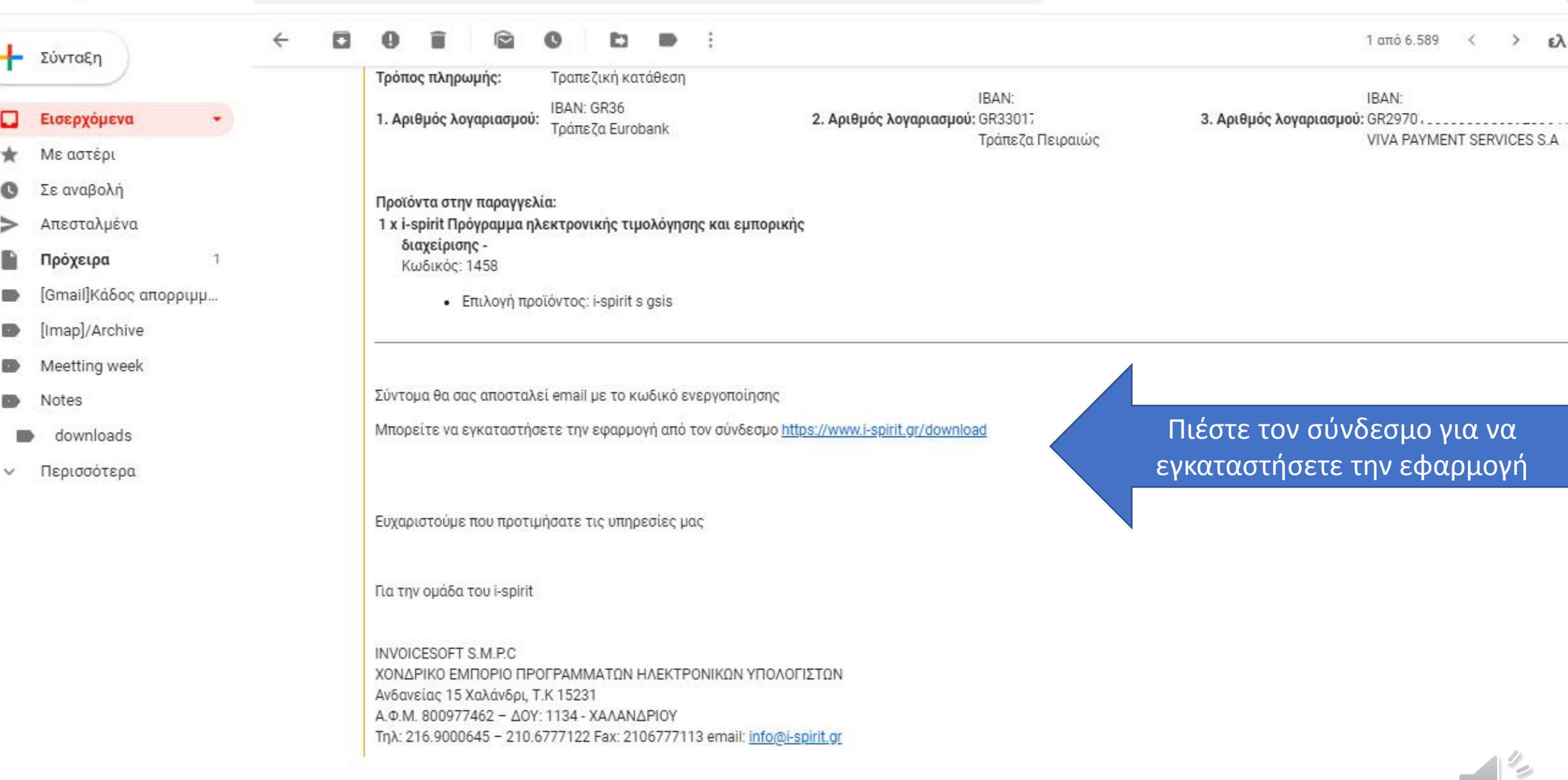

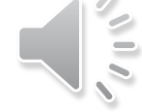

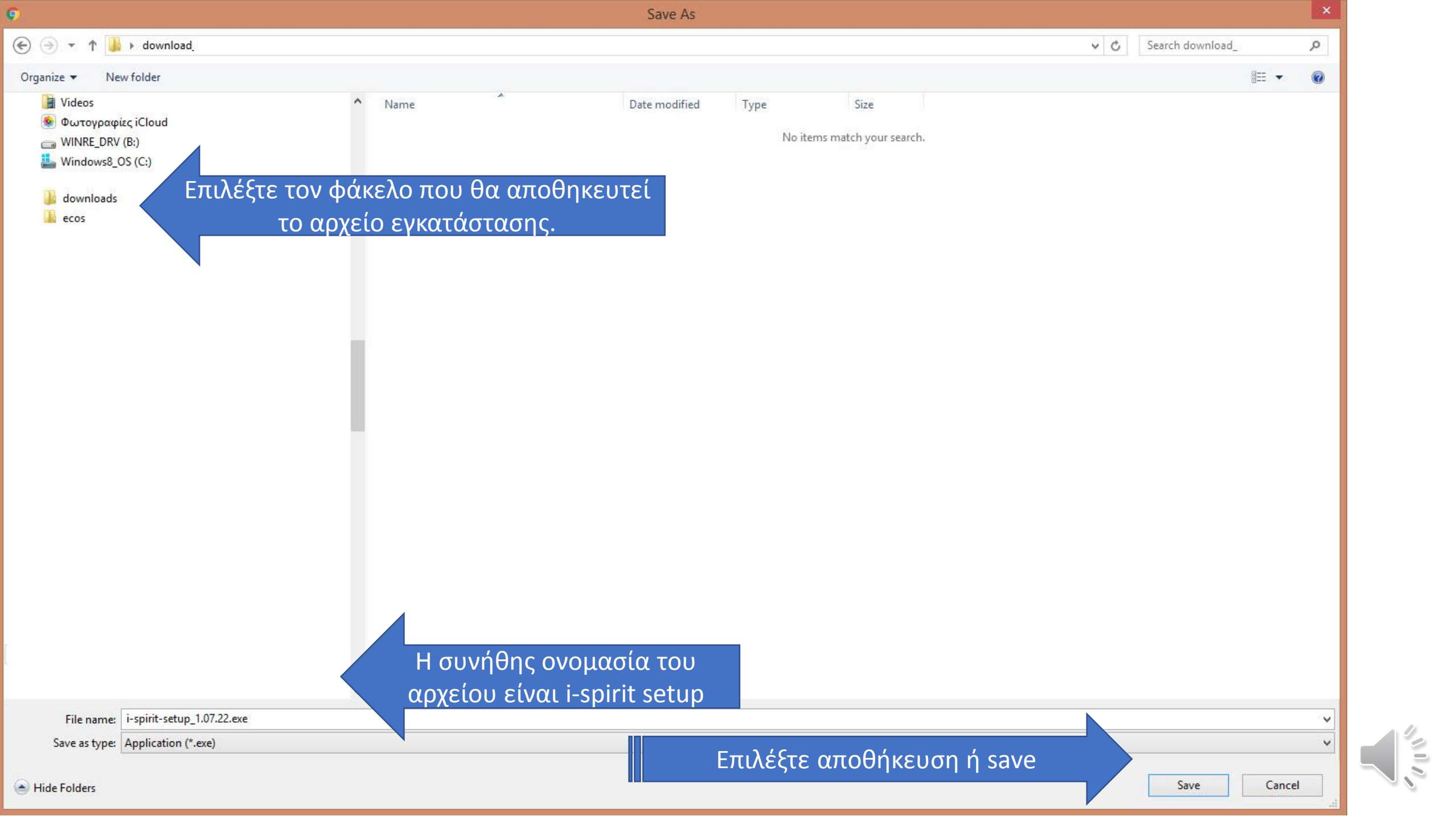

| MI 🔂 [  | 📙 🄊 🗧 🛛               | Applicatio        | n Tools       |                      |                                       |                           | download_                         | -                |   | × |
|---------|-----------------------|-------------------|---------------|----------------------|---------------------------------------|---------------------------|-----------------------------------|------------------|---|---|
| File    | Home Share V          | /iew Mana         | ge            |                      |                                       |                           |                                   |                  | ^ | 0 |
| Copy P  | Cut<br>Copy path      | Move Copy<br>to • | Delete Rename | New item •           | ← Open +     Properties     ← History | Select all<br>Select none |                                   |                  |   |   |
|         | Clipboard             | Org               | anize         | New                  | Open                                  | Select                    |                                   |                  |   |   |
| $\odot$ | 👻 🋧 퉬 🕨 downloa       | ad_               |               |                      |                                       |                           | v 0                               | Search download_ |   | Q |
| ^       | Name                  | ~                 | Date mo       | dified Type          | Size                                  |                           |                                   |                  |   |   |
|         | 🗟 i-spirit-setup .exe |                   | 24/8/201      | 9 7:01 μμ Applicatio | n 48.791 KB                           | Μό                        | λις ολοκληρωθεί η εγκατάσταση, επ | ιλέξτε το        |   |   |
|         |                       |                   |               |                      |                                       |                           | αρχείο για «εκτέλεση»             |                  |   |   |
|         |                       |                   |               |                      |                                       |                           |                                   |                  |   |   |

No preview available.

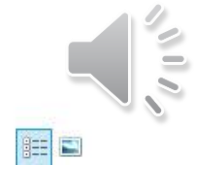

1

v

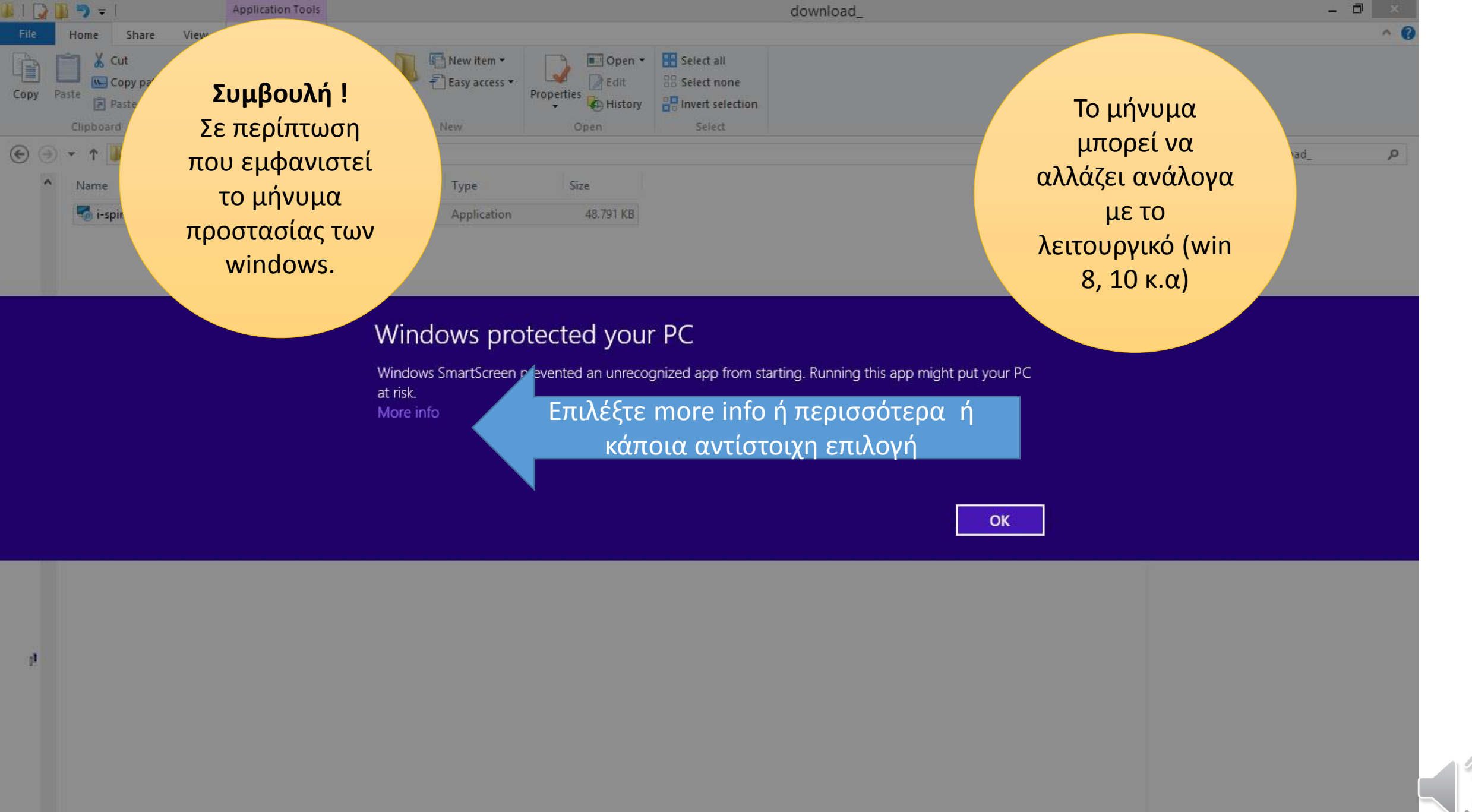

1 item 1 item selected 47,6 MB

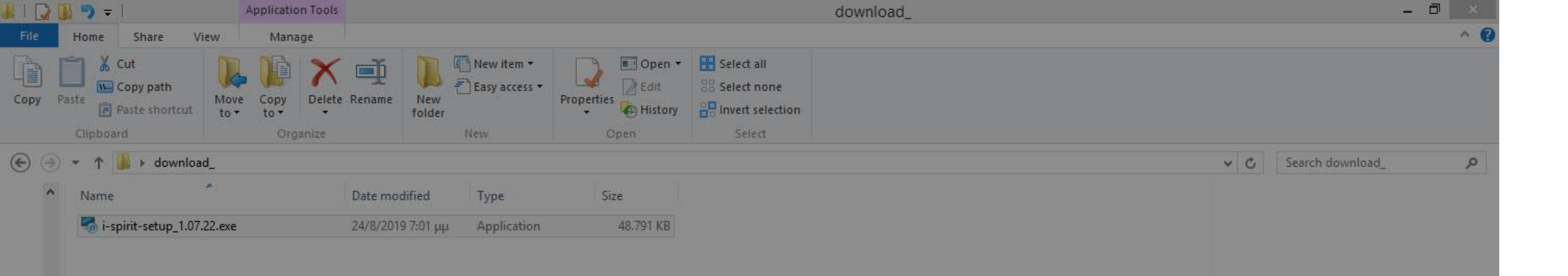

## Windows protected your PC

Windows SmartScreen prevented an unrecognized app from starting. Running this app might put your PC at risk.

Publisher: Unknown Publisher App: i-spirit-setup\_1.07.22.exe

Επιλέξτε να τρέξει η εγκατάσταση (run anyway ή εγκατάσταση κ.α)

Run anyway Don't run

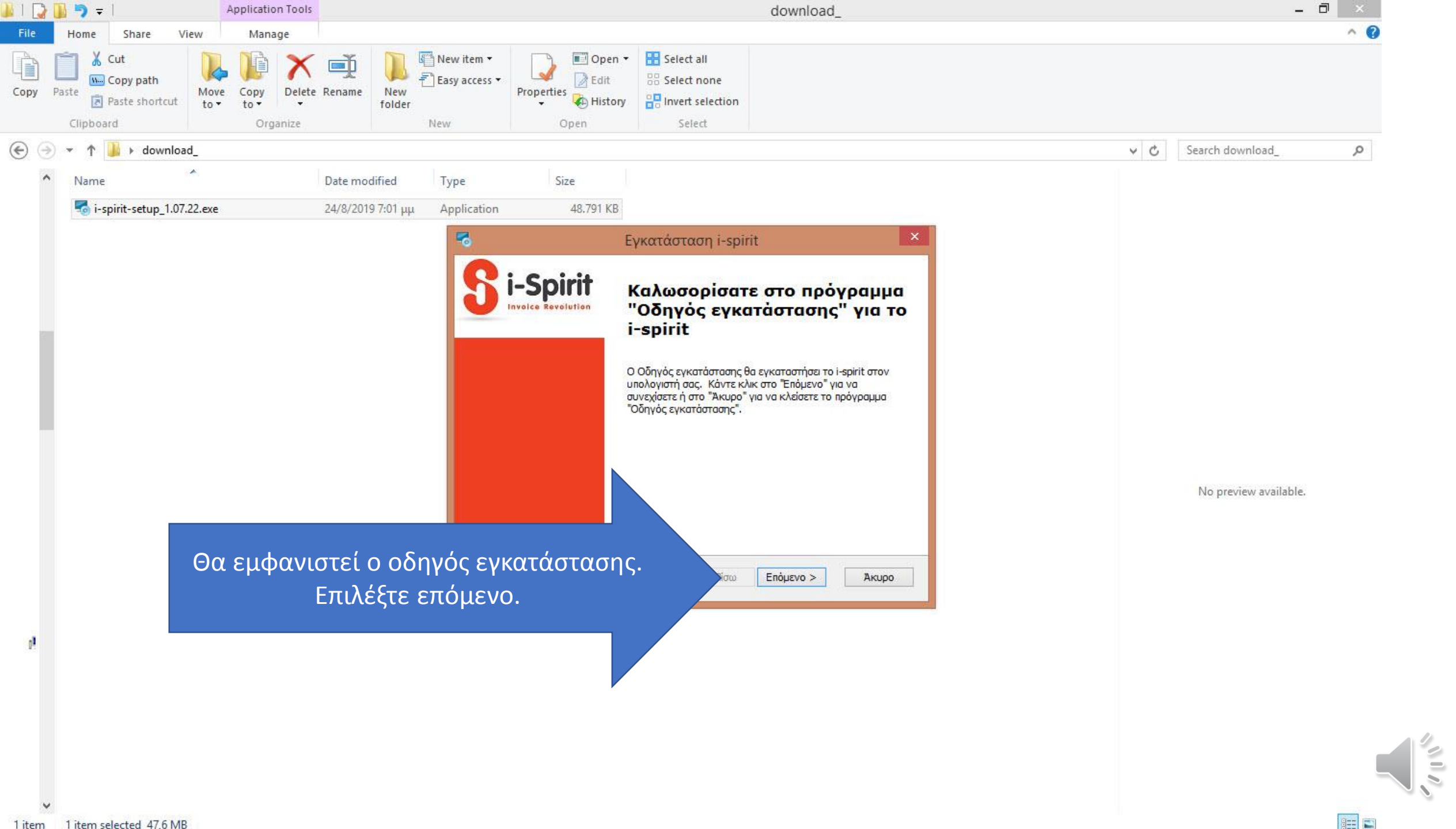

| 📕   🔂 🚺 🦻 = I                                                         | Application Tools                                |                                                                                                    | download_                                                                                                    | - ð ×                                                                                                    |
|-----------------------------------------------------------------------|--------------------------------------------------|----------------------------------------------------------------------------------------------------|----------------------------------------------------------------------------------------------------|----------------------------------------------------------------------------------------------------|
| File Home Share View                                                  | Manage                                           |                                                                                                    |                                                                                                    | ~ <b>@</b>                                                                                                    |
| Copy Paste<br>Copy Copy path<br>Copy Copy path<br>Copy Paste shortcut | Copy<br>to • • • • • • • • • • • • • • • • • • • | New item •<br>Easy access •<br>New Open                                                                                                    | Select all Select none Invert selection Select                                                                                                    |                                                                                                    |
| € 🦻 💌 ↑ 퉬 ► download_                                                 |                                                  |                                                                                                    |                                                                                                    | Συμβουλή !                                                                                                    |
| ^ Name                                                                | Date modified                                    | Type Size                                                                                                    |                                                                                                    | Η άδεια χρήσης σας                                                                                                    |
| spirit-setup_1.07.22.exe                                              | 24/8/2019 7:01 μμ                                | Application 48.791 KB                                                                                                    |                                                                                                    | ποοστατεύει Αναφέρει ότι δεν                                                                                                    |
|                                                                       |                                                  | 5                                                                                                    | Εγκατάσταση i-spirit                                                                                                    | γίνονται από εμάς παράνομες                                                                                                    |
| Θα εμφα<br>χρήσης. Επ                                                 | νιστεί η άδεια<br>ιλέξτε Αποδοχή                 | Ασεία Χρησης Γελικου Χρηση<br>Διαβάστε προσεκτικά την παρο<br>ΣΥΜΒΑΣΗ ΠΑΡ<br>Η παρούσα Σύμβαση<br>Σπυρόπουλου του Ηλία,<br>Διοδέχομαι τους όρους της<br>Δεν αποδέχομαι τους όρου<br>anced Installer | κάτω άδεια χρήσης<br>ΑΧΩΡΗΣΗΣ ΑΔΕΙΑΣ ΧΡΗΣΗΣ<br>ΛΟΓΙΣΜΙΚΟΥ<br>20/06/2017<br>συνομολογείται μεταξύ του Νικολάου<br>που κατοικεί στο Χαλάνδρι (εφ' εξής «i - spirit γ<br>ς Αδειας Χρήσης<br>ς της Αδειας Χρήσης<br>< Πίσω Επόμενο > Ακυρο | ενέργειες, ότι <b>έχετε πρόσβαση</b><br>μόνο εσείς <b>στα αρχεία σας</b> για<br><b>πάντα</b> , ότι είναι δωρεάν οι<br>υπηρεσίες υποστήριξης και<br>αναβάθμισης της εφαρμογής<br>και ότι δεν επιτρέπεται η<br>παράνομη χρήση και<br>αντιγραφή της.<br>Μπορείτε να ζητήσετε ανά<br>πάσα στινμή την άδεια χρήσης. |

support@i-spirit.gr

111

1 item 1 item selected 47,6 MB

1

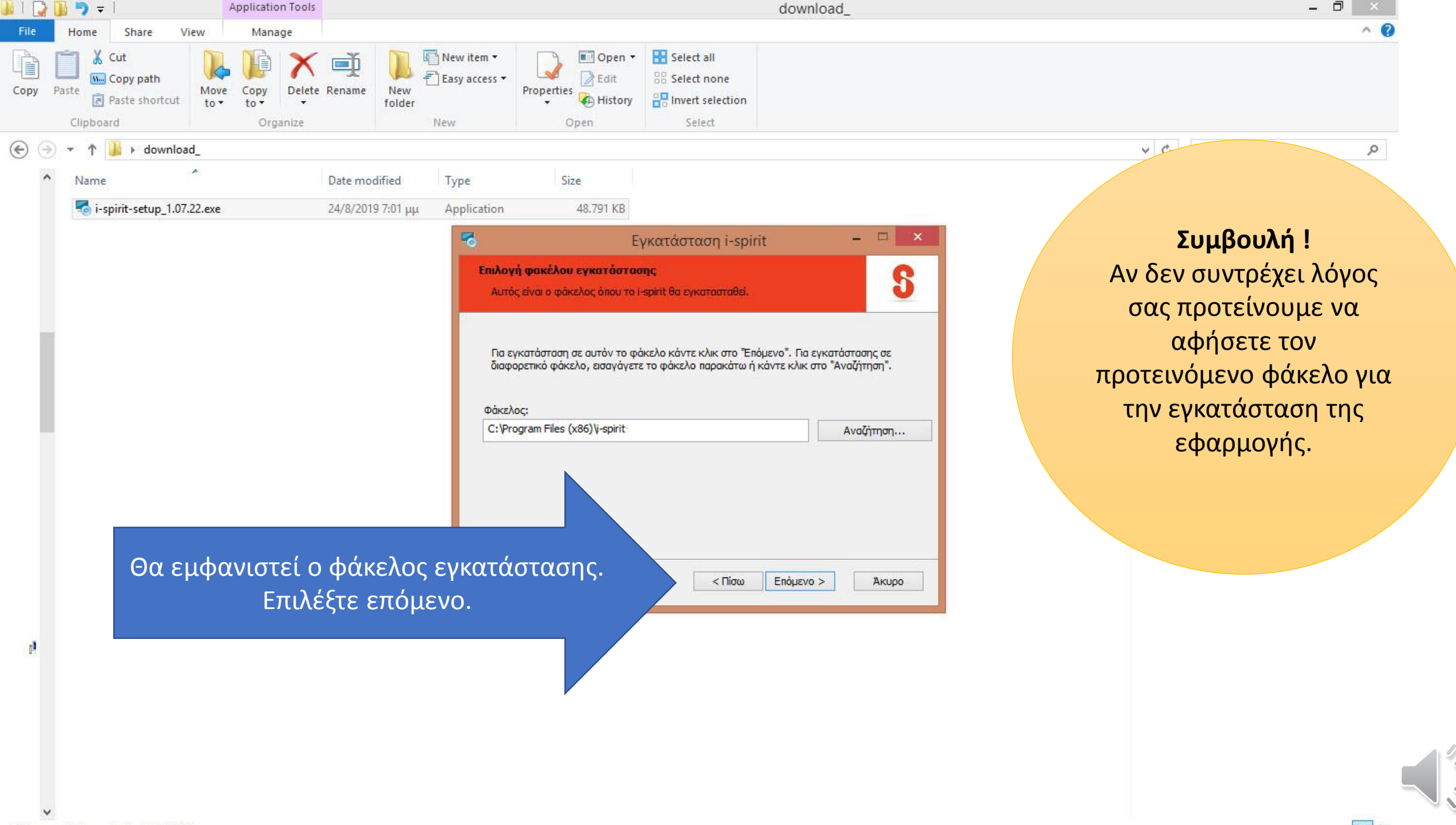

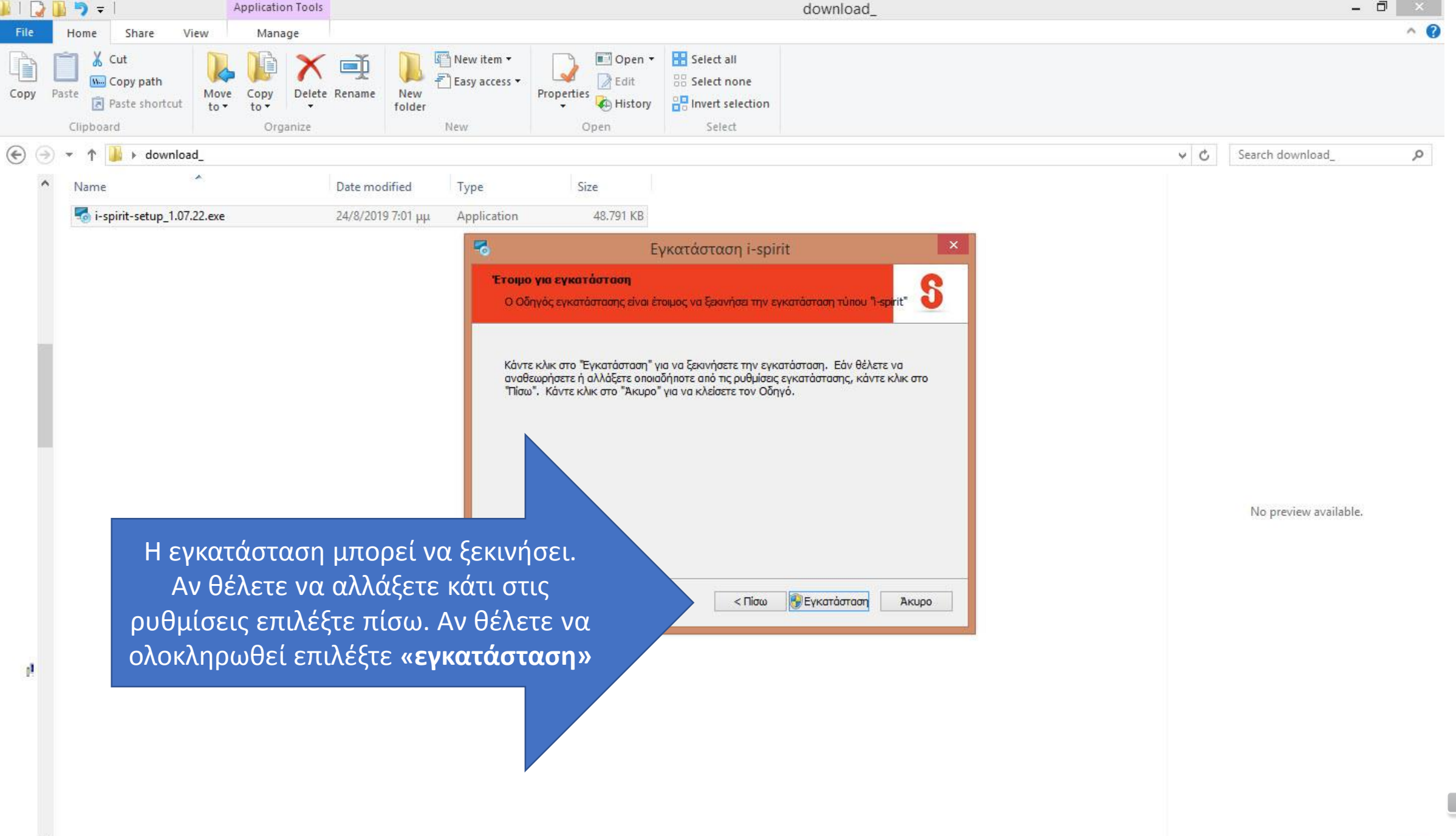

1 item 1 item selected 47,6 MB

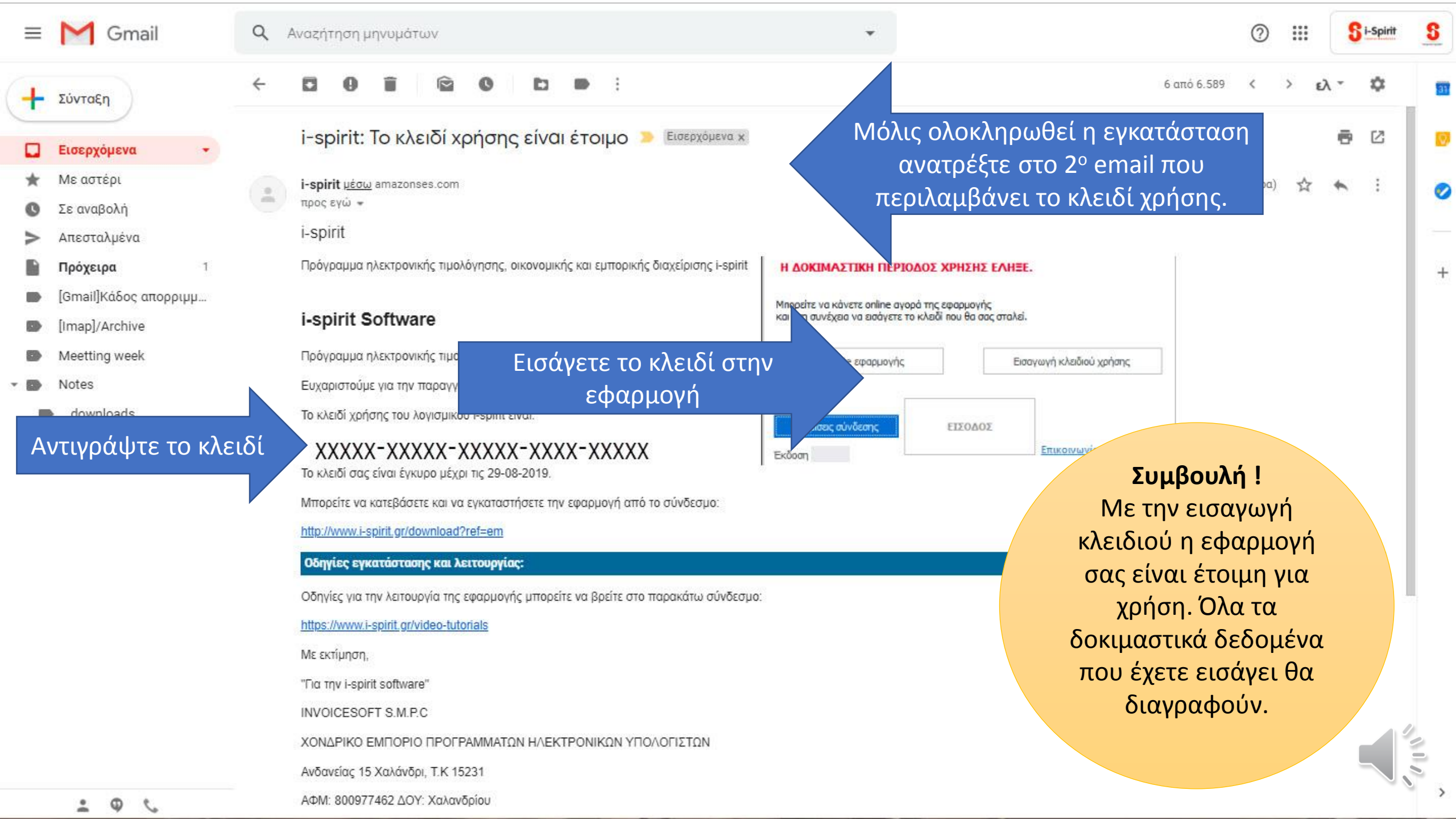

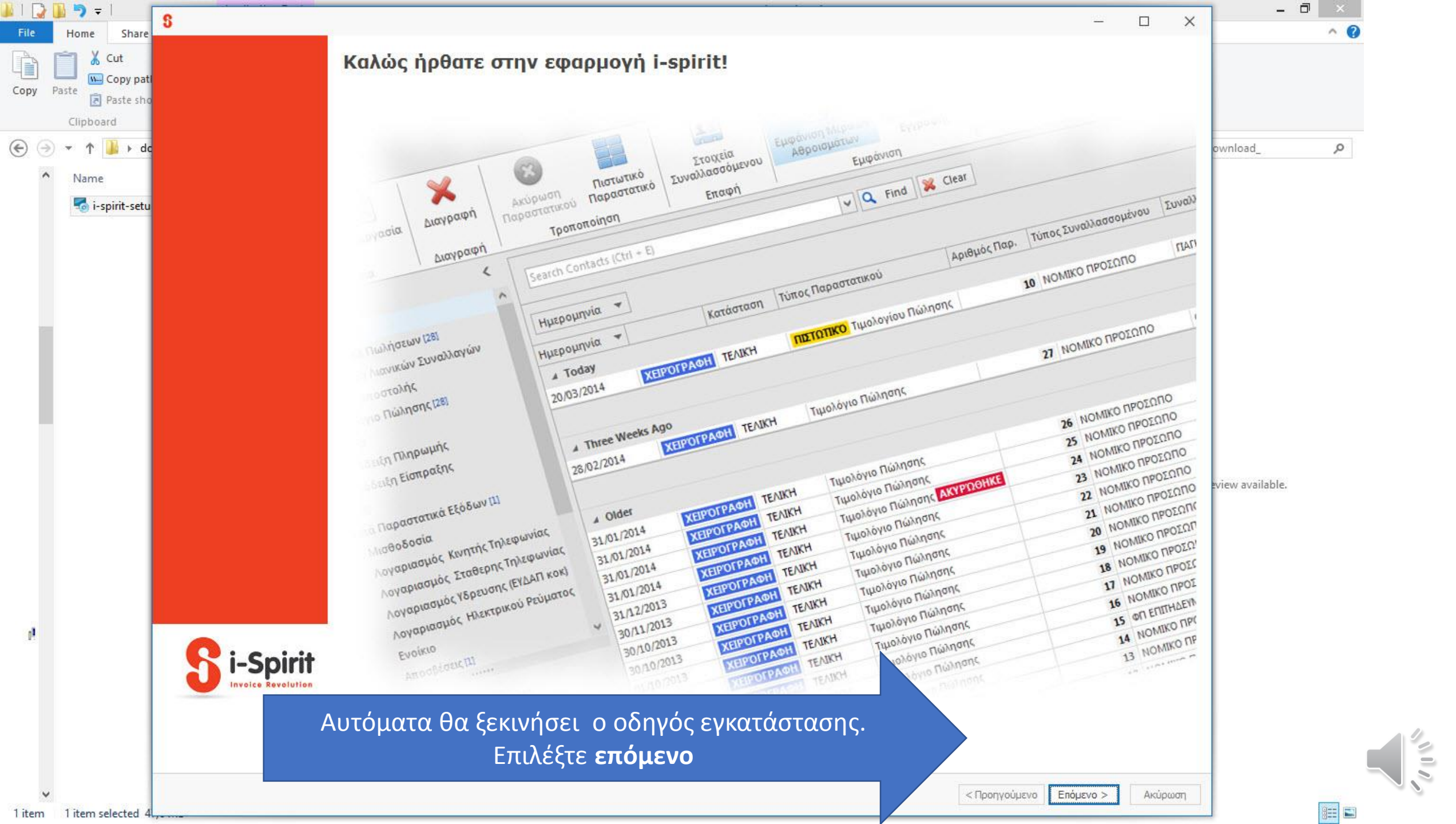

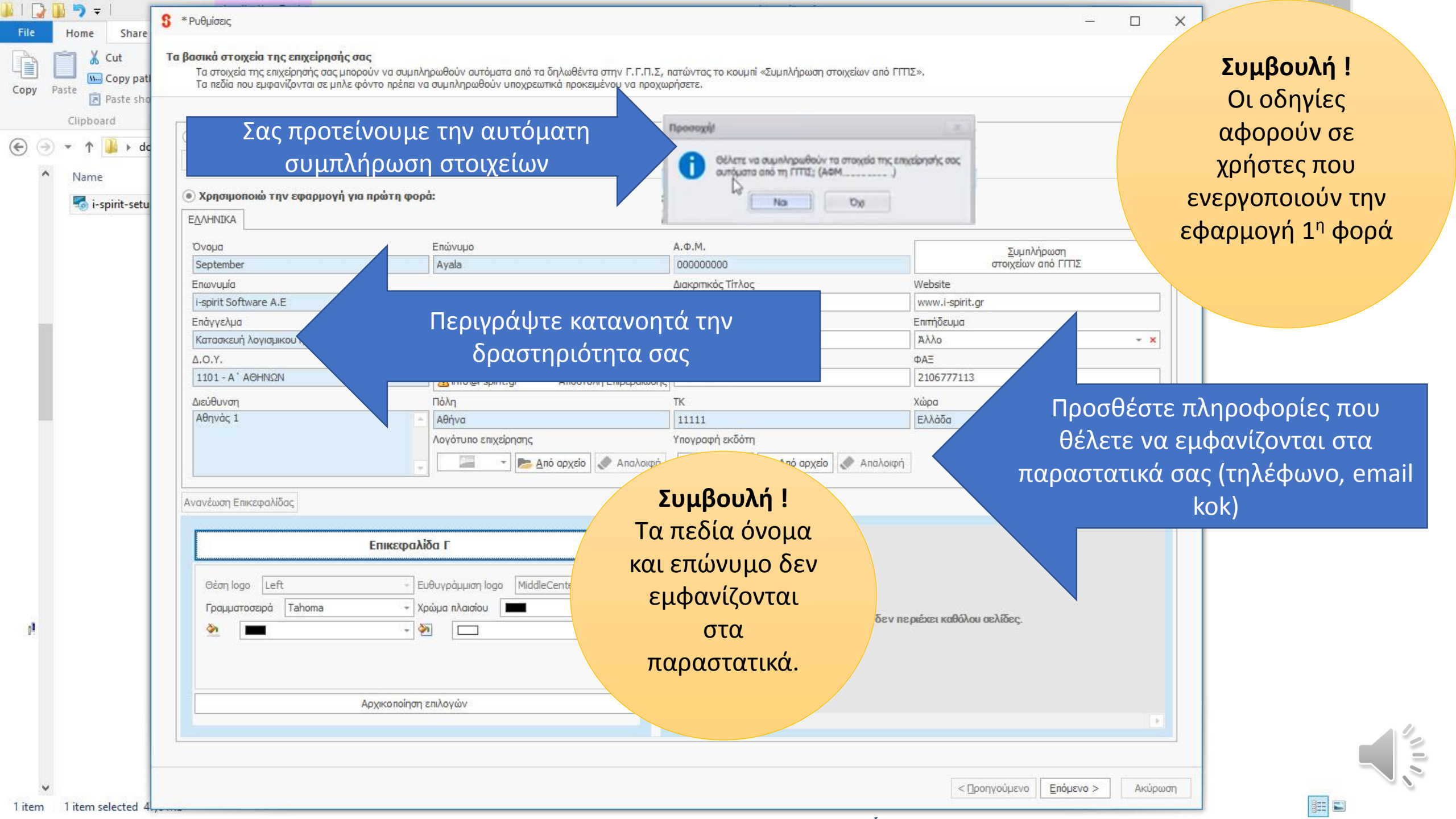

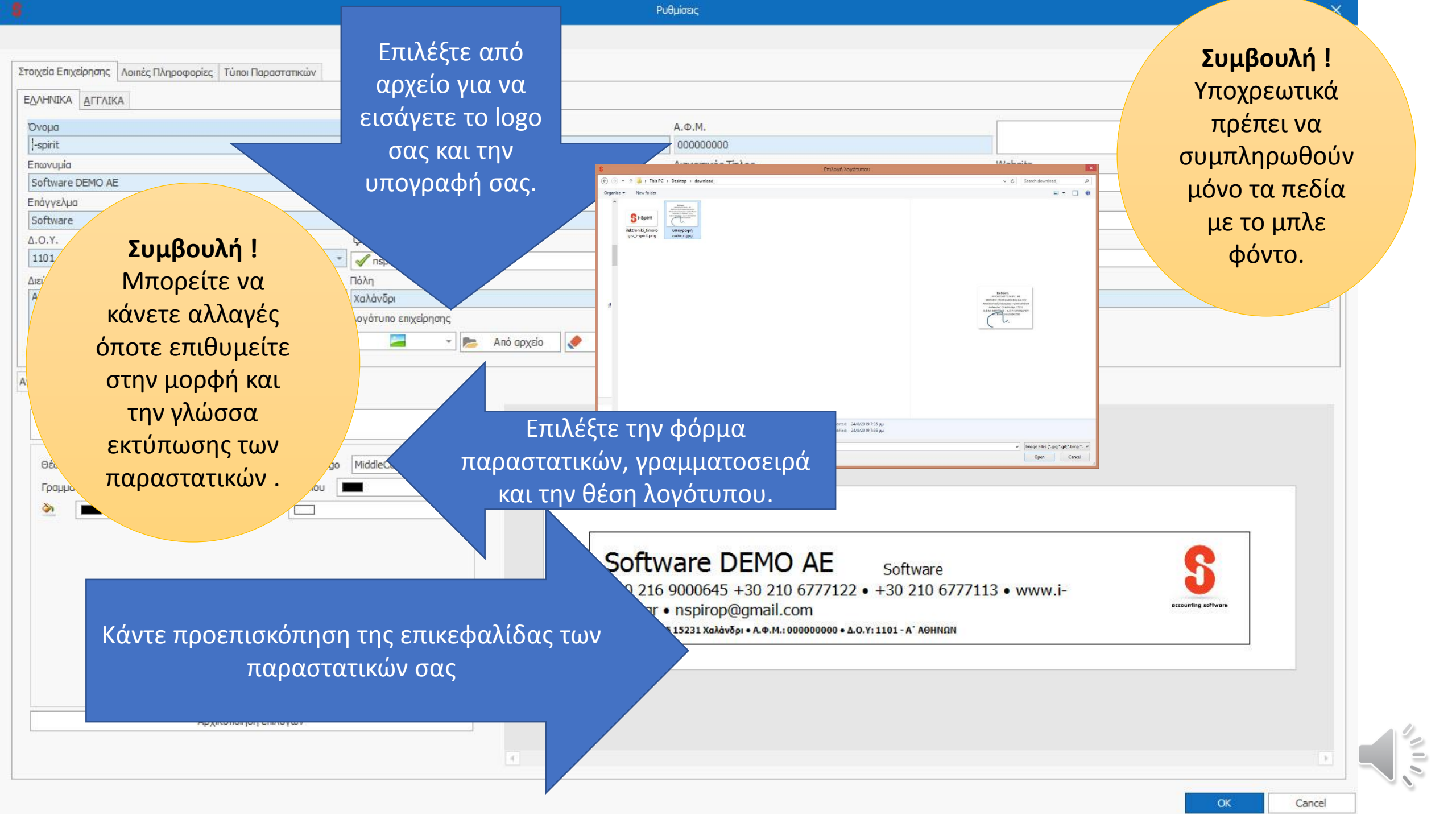

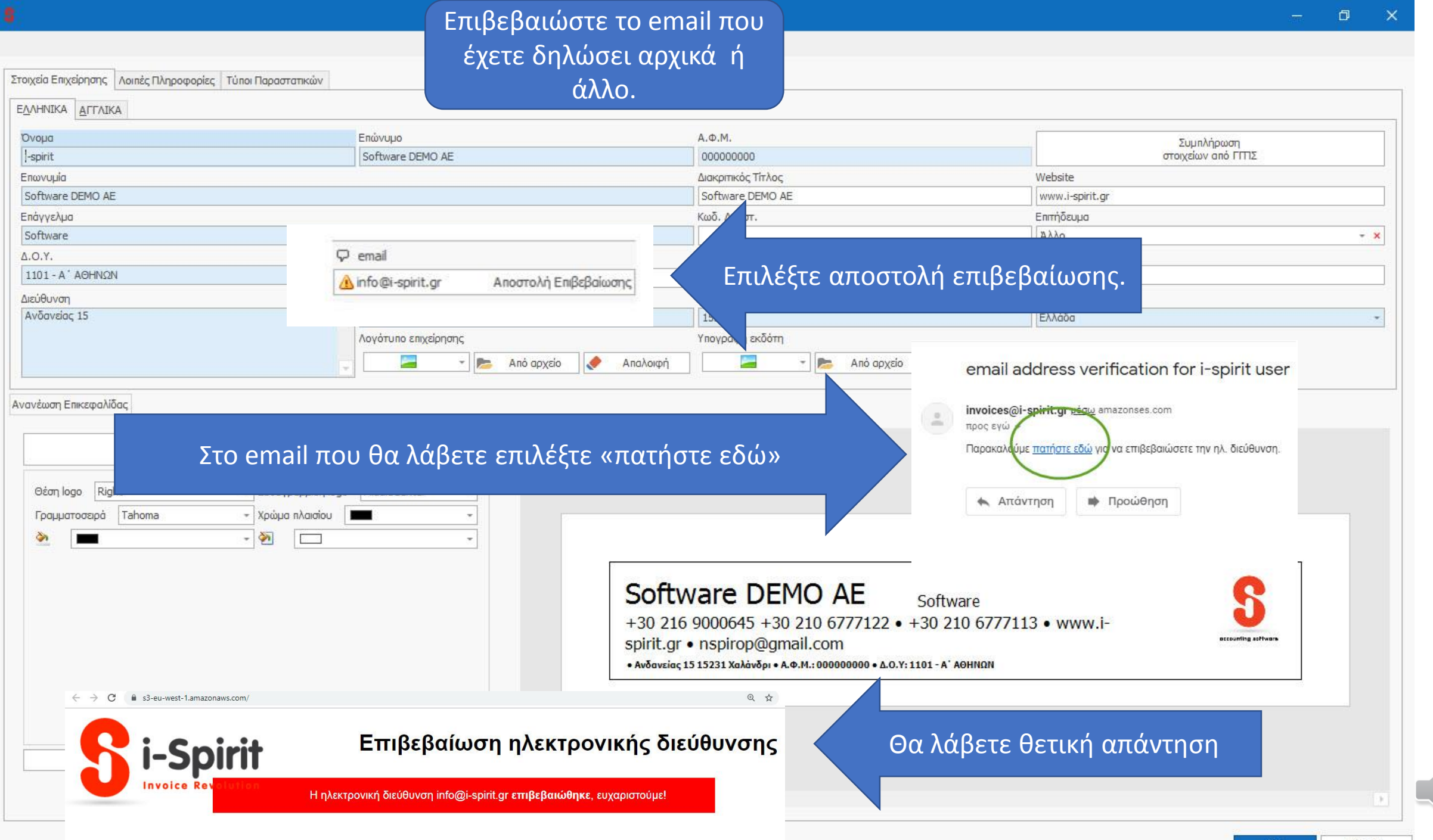

OK

Cancel

| πος ΦΠΑ Κανονικό<br>ΜΚΑ<br>αρακρατούμενος Φόρος<br>νοεπιλεγμένη κατηγορία ΦΠΑ 24% - Κανονικός                                                          | Εισάγετε τα ποσοστά Φ.Π.Α και<br>παρακρατούμενων φόρων.        | Τα ποσοστά υπάρχει η επιλογή να<br>αλλάξουν κατά την έκδοση του<br>παραστατικού εφόσον απαιτείται. | 20,000% ‡                                                                                                    |
|----------------------------------------------------------------------------------------------------|----------------------------------------------------------------|----------------------------------------------------------------------------------------------------|----------------------------------------------------------------------------------------------------|
| Πρ <u>ο</u> συμπληρωμένες Παρατηρήσεις                                                                                                    |                                                                |                                                                                                    | + 🖬 🔗                                                                                                    |
| #Illegal invoice for trial only<br>#IBAN GR000000000000000000000000000000000000                                                                        | <b>Συμβουλή !</b><br>Μπορείτε να<br>κάνετε σε αυτά<br>τα πεδία | <b>Συμβουλή !</b><br>Η ηλεκτρονική<br>τιμολόγηση i-<br>spirit<br>εναρμονίζεται                     |                                                                                                    |
| ίόροι Επιχείρησης<br>ΟΝΟΜΑ                                                                                                    | αλλαγες ανα                                                    |                                                                                                    |                                                                                                    |
| <b>Ιόροι Επιχείρησης</b><br>ΟΝΟΜΑ<br>Αίθουσες Διδασκαλίας                                                                                              | αλλαγες ανα πάσα στιγμή.                                       | ειωχειτην ειωχεις<br>πλατφόρμα                                                                     | × •                                                                                                    |
|                                                                                                    | αλλαγες ανα πάσα στιγμή.                                       | ειωχειτην ειωχεις<br>πλατφόρμα                                                                     | × *<br>×                                                                                                    |
| Ιόροι Επιχείρησης<br>ΟΝΟΜΑ<br>Αἰθουσες Διδασκαλίας<br>Αἰθουσα Αγγλικών<br>Αἰθουσα Γαλλικών                                                             | αλλαγες ανα<br>πάσα στιγμή.                                    | ειωχείτην ειωχεις<br>πλατφόρμα<br>myData.                                                          | × *<br>×<br>×                                                                                                    |
| ίδροι Επιχείρησης<br>ΟΝΟΜΑ<br>Αίθουσες Διδασκαλίας<br>Αίθουσα Αγγλικών<br>Αίθουσα Γαλλικών<br>γρηγορησ<br>Ενοικιάσεις αυτοκινήτων                      | αλλαγες ανα<br>πάσα στιγμή.                                    | εμε την ειωτειΣ<br>πλατφόρμα<br>myData.                                                            | × *<br>× ×<br>× ×                                                                                                    |
| Ιόροι Επιχείρησης<br>ΟΝΟΜΑ<br>Αίθουσες Διδασκαλίας<br>Αίθουσα Αγγλικών<br>Αίθουσα Γαλλικών<br>γρηγορησ<br>Ενοικιάσεις αυτοκινήτων<br>Audi 80 BBB 15528 | αλλαγες ανα<br>πάσα στιγμή.                                    | επαί με την ειωτειΣ<br>πλατφόρμα<br>myData.                                                        |                                                                                                    |
|                                                                                                    | αλλαγες ανα<br>πάσα στιγμή.                                    | εμε την ειωτειΣ<br>πλατφόρμα<br>myData.                                                            | × *<br>× ×<br>× ×<br>× ×<br>× ×                                                                                                    |
|                                                                                                    | αλλαγες ανα<br>πάσα στιγμή.                                    | εμε την ειωτειΣ<br>πλατφόρμα<br>myData.                                                            | × * * * * * * * * * * * * * * * * * * *                                                                                                    |
|                                                                                                    | αλλαγες ανα<br>πάσα στιγμή.                                    | ΕΜΑΙ με την ΕΙΩΣΕΙΣ<br>πλατφόρμα<br>myData.                                                        | × *<br>× ×<br>× ×<br>× ×<br>× ×<br>× ×                                                                                                    |
|                                                                                                    | αλλαγες ανα<br>πάσα στιγμή.                                    | ΕΜΑΙ με την ΕΙΩΣΕΙΣ<br>πλατφόρμα<br>myData.                                                        | X       X       X       X       X       X       X       X       X       X       X       X       X       X       X       X       X       X       X       X       X       X       X       X       X       X       X       X       X |
|                                                                                                    | αλλαγες ανα<br>πάσα στιγμή.                                    | ΕΜΑΙ με την ΕΙΩΣΕΙΣ<br>πλατφόρμα<br>myData.                                                        | × * * * * * * * * * * * * * * * * * * *                                                                                                    |

\* Ρυθμίσεις

Cancel

| ΠΑ Κανονικ                                                                                                    | ò                              |                                                 |                                                                                                    |         |
|----------------------------------------------------------------------------------------------------|--------------------------------|-------------------------------------------------|----------------------------------------------------------------------------------------------------|---------|
|                                                                                                    |                                |                                                 |                                                                                                    |         |
| πούμενος Φόρος                                                                                                    |                                |                                                 |                                                                                                    | 20,000% |
| ενμένη κατηγορία ΦΠΑ 24% - Κ                                                                                                    | ανονικός                       |                                                 | Δημιουουήστε ποο συμπληρωμένες                                                                                                    |         |
|                                                                                                    |                                |                                                 | Δημιουργήστε προ συμππηρωμένες                                                                                                    |         |
| υμπληρωμένες Παρατηρήσει                                                                                                    |                                |                                                 | παρατηρήσεις στα παραστατικά με το                                                                                                    | + 🖬 🔇   |
| ηρήσεις στα Παραστατικά Παρσ                                                                                                    | ηρήσεις 2 Παρατηρήσεις 1       |                                                 | σύμβολομ                                                                                                    |         |
|                                                                                                    | <b>_</b> /                     |                                                 |                                                                                                    |         |
|                                                                                                    | 3AN που δέχεστε<br>άλλες πληρα | πληρωμές και<br>οφορίες.                        | Συμβουλή !                                                                                                    | *<br>b  |
| Επιχείρησης                                                                                                    | 3ΑΝ που δέχεστε<br>άλλες πληρο | πληρωμές και<br>οφορίες.                        | <b>Συμβουλή !</b><br>Ευχηθείτε «Καλές                                                                                                    |         |
| <b>Επιχείρησης</b><br>ΟΝΟΜΑ                                                                                                    | 3ΑΝ που δέχεστε<br>άλλες πληρα | πληρωμές και<br>οφορίες.<br><sup>ΤΗΛΕΦΩΝΟ</sup> | <b>Συμβουλή !</b><br>Ευχηθείτε «Καλές<br>Γιορτές», και                                                                                       | *<br>•  |
| Επιχείρησης<br>ΟΝΟΜΑ<br>Αίθουσες Διδασκαλίας                                                                                                    | 3ΑΝ που δέχεστε<br>άλλες πληρο | πληρωμές και<br>οφορίες.<br>ΤΗΛΕΦΩΝΟ            | <b>Συμβουλή !</b><br>Ευχηθείτε «Καλές<br>Γιορτές», και                                                                                       |         |
| <b>πιχείρησης</b><br>ΟΝΟΜΑ<br>Αίθουσες Διδασκαλίας<br>Αίθουσα Αγγλικών                                                                                                    | 3ΑΝ που δέχεστε<br>άλλες πληρα | πληρωμές και<br>οφορίες.<br><sup>ΤΗΛΕΦΩΝΟ</sup> | <b>Συμβουλή !</b><br>Ευχηθείτε «Καλές<br>Γιορτές», και<br>ενημερώστε με                                                                      |         |
| πιχείρησης<br>ΟΝΟΜΑ<br>Αίθουσες Διδασκαλίας<br>Αίθουσα Αγγλικών<br>Αίθουσα Γαλλικών                                                                                                    | 3ΑΝ που δέχεστε<br>άλλες πληρο | πληρωμές και<br>οφορίες.<br>ΤΗΛΕΦΩΝΟ            | <b>Συμβουλή !</b><br>Ευχηθείτε «Καλές<br>Γιορτές», και<br>ενημερώστε με<br>χρήσιμες πληροφορίες                                              |         |
| πιχείρησης<br>ΟΝΟΜΑ<br>Αίθουσες Διδασκαλίας<br>Αίθουσα Αγγλικών<br>Αίθουσα Γαλλικών<br>γρηγορησ<br>Ενοικάσεις αυτοκινότων                                                                               | 3ΑΝ που δέχεστε<br>άλλες πληρα | πληρωμές και<br>οφορίες.<br>ΤΗΛΕΦΩΝΟ            | <b>Συμβουλή !</b><br>Ευχηθείτε «Καλές<br>Γιορτές», και<br>ενημερώστε με<br>χρήσιμες πληροφορίες                                              |         |
| οιχείρησης<br>ΟΝΟΜΑ<br>Αίθουσες Διδασκαλίας<br>Αίθουσα Αγγλικών<br>Αίθουσα Γαλλικών<br>γρηγορησ<br>Ενοικιάσεις αυτοκινήτων<br>Αυdi 80 BBB 15528                                                         | 3ΑΝ που δέχεστε<br>άλλες πληρο | πληρωμές και<br>οφορίες.<br>ΤΗΛΕΦΩΝΟ            | <b>Συμβουλή !</b><br>Ευχηθείτε «Καλές<br>Γιορτές», και<br>ενημερώστε με<br>χρήσιμες πληροφορίες<br>σχετικά με προσφορές                      |         |
| πιχείρησης<br>ΟΝΟΜΑ<br>Αἰθουσες Διδασκαλίας<br>Αἰθουσα Αγγλικών<br>Αἰθουσα Γαλλικών<br>γρηγορησ<br>Ενοικιάσεις αυτοκινήτων<br>Αυdi 80 BBB 15528<br>Μini Countryman AAA 12345                            | 3ΑΝ που δέχεστε<br>άλλες πληρα | πληρωμές και<br>οφορίες.<br>ΤΗΛΕΦΩΝΟ            | <b>Συμβουλή !</b><br>Ευχηθείτε «Καλές<br>Γιορτές», και<br>ενημερώστε με<br>χρήσιμες πληροφορίες<br>σχετικά με προσφορές<br>και προιοντα κ.α. |         |
| πιχείρησης<br>ΟΝΟΜΑ<br>Αίθουσες Διδασκαλίας<br>Αίθουσα Αγγλικών<br>Αίθουσα Γαλλικών<br>γρηγορησ<br>Ενοικιάσεις αυτοκινήτων<br>Ενοικιάσεις αυτοκινήτων<br>Αυdi 80 BBB 15528<br>Μini Countryman AAA 12345 | 3ΑΝ που δέχεστε<br>άλλες πληρα | πληρωμές και<br>οφορίες.<br>ΤΗΛΕΦΩΝΟ            | <b>Συμβουλή !</b><br>Ευχηθείτε «Καλές<br>Γιορτές», και<br>ενημερώστε με<br>χρήσιμες πληροφορίες<br>σχετικά με προσφορές<br>και προιοντα κ.α. |         |
| οιχείρησης<br>ΟΝΟΜΑ<br>Αἰθουσες Διδασκαλίας<br>Αἰθουσα Αγγλικών<br>Αἰθουσα Γαλλικών<br>γρηγορησ<br>Ενοικιάσεις αυτοκινήτων<br>Αυdi 80 BBB 15528<br>Μini Countryman AAA 12345<br>Ιατρείο<br>Αισθητική Β  | 3ΑΝ που δέχεστε<br>άλλες πληρα | πληρωμές και<br>οφορίες.<br>ΤΗΛΕΦΩΝΟ            | <b>Συμβουλή !</b><br>Ευχηθείτε «Καλές<br>Γιορτές», και<br>ενημερώστε με<br>χρήσιμες πληροφορίες<br>σχετικά με προσφορές<br>και προιοντα κ.α. |         |
|                                                                                                    | 3ΑΝ που δέχεστε<br>άλλες πληρα | πληρωμές και<br>οφορίες.<br>ΤΗΛΕΦΩΝΟ            | <b>Συμβουλή !</b><br>Ευχηθείτε «Καλές<br>Γιορτές», και<br>ενημερώστε με<br>χρήσιμες πληροφορίες<br>σχετικά με προσφορές<br>και προιοντα κ.α. |         |

– 🗇 🗙

\* Ρυθμίσεις

| τοιχεία Επ               | Webstorld                                                                                                    |                                                                                                    |                                                                               |                                                                                                    |
|--------------------------|----------------------------------------------------------------------------------------------------|----------------------------------------------------------------------------------------------------|-------------------------------------------------------------------------------|----------------------------------------------------------------------------------------------------|
|                          |                                                                                                    |                                                                                                    |                                                                               |                                                                                                    |
| ύπος ΦΠΑ                 |                                                                                                    |                                                                                                    |                                                                               |                                                                                                    |
| МКА                      |                                                                                                    |                                                                                                    |                                                                               | Συμβουλή !                                                                                                    |
| αρακρατοι<br>ροεπιλεγμ   | ύμενο<br>ένη Συμβουλή !                                                                                                    | Συμβουλή !                                                                                                    |                                                                               | Οι πόροι                                                                                                    |
| Поопш                    | Οι πόροι                                                                                                    | Οι πόροι                                                                                                    |                                                                               | επιχείρησης                                                                                                    |
| Παρατηρ                  | επιγείοησης                                                                                                    | επιχείοησης                                                                                                    |                                                                               | υποστηρίζουν τα                                                                                                    |
|                          |                                                                                                    |                                                                                                    |                                                                               | ποάσθοτα                                                                                                    |
|                          | εμφανιζονται                                                                                                    | περιλαμρανονται                                                                                                    |                                                                               | προσθεία                                                                                                    |
|                          | στα ημερολόγια.                                                                                                    | στις εκτυπώσεις.                                                                                                    |                                                                               | βιβλία                                                                                                    |
|                          |                                                                                                    |                                                                                                    |                                                                               | ηλεκτοονικά                                                                                                    |
|                          |                                                                                                    |                                                                                                    |                                                                               |                                                                                                    |
|                          |                                                                                                    |                                                                                                    |                                                                               |                                                                                                    |
|                          |                                                                                                    |                                                                                                    |                                                                               |                                                                                                    |
|                          |                                                                                                    |                                                                                                    |                                                                               |                                                                                                    |
| 4                        |                                                                                                    |                                                                                                    |                                                                               |                                                                                                    |
| 4                        |                                                                                                    |                                                                                                    |                                                                               |                                                                                                    |
| Πόροι Ει                 | πιχείρησης                                                                                                    | Προσθέστε τους πόρους της                                                                                                    |                                                                               |                                                                                                    |
| ι<br>Πόροι Ει            | πιχείρησης<br>ΟΝΟΜΑ                                                                                                    | Προσθέστε τους πόρους της                                                                                                    | EMAIL                                                                         | ΣΗΜΕΙΩΣΕΙΣ                                                                                                    |
| <u>П</u> о́роі Ег        | <b>πιχείρησης</b><br>ΟΝΟΜΑ<br>Αίθουσες Διδασκαλίας                                                                                                    | Προσθέστε τους πόρους της<br>επιχείρησής σας.                                                                                                | EMAIL                                                                         | ΣΗΜΕΙΩΣΕΙΣ                                                                                                    |
| <u>П</u> о́роі Ен<br>р / | <b>πιχείρησης</b><br>ΟΝΟΜΑ<br>Αίθουσες Διδασκαλίας<br>Αίθουσα Αγγλικών<br>Δίθουσα Γαλλικών                                                                                                    | Προσθέστε τους πόρους της<br>επιχείρησής σας.                                                                                                | EMAIL                                                                         | ΣΗΜΕΙΩΣΕΙΣ                                                                                                    |
| <u>П</u> о́роі Ен        | οιχείρησης<br>ΟΝΟΜΑ<br>Αίθουσες Διδασκαλίας<br>Αίθουσα Αγγλικών<br>Αίθουσα Γαλλικών                                                                                                    | Προσθέστε τους πόρους της<br>επιχείρησής σας.                                                                                                | EMAIL                                                                         | ΣΗΜΕΙΩΣΕΙΣ                                                                                                    |
| Tiópoi Er                | οιχείρησης<br>ΟΝΟΜΑ<br>Αίθουσες Διδασκαλίας<br>Αίθουσα Αγγλικών<br>Αίθουσα Γαλλικών<br>γρηγορησ<br>Ενοικιάσεις αυτοκινήτων                                                                                                    | Προσθέστε τους πόρους της<br>επιχείρησής σας.                                                                                                | EMAIL                                                                         | ΣΗΜΕΙΩΣΕΙΣ<br>ΧΗΜΕΙΩΣΕΙΣ<br>Χ                                                                                                    |
| <u>П</u> о́роі Еі        | οιχείρησης<br>ΟΝΟΜΑ<br>Αίθουσες Διδασκαλίας<br>Αίθουσα Αγγλικών<br>Αίθουσα Γαλλικών<br>γρηγορησ<br>Ενοικιάσεις αυτοκινήτων<br>Αυdi 80 BBB 15528                                                                                                    | Προσθέστε τους πόρους της<br>επιχείρησής σας.                                                                                                | EMAIL                                                                         | ΣΗΜΕΙΩΣΕΙΣ                                                                                                    |
| <u>П</u> о́рої Ен        |                                                                                                    | Προσθέστε τους πόρους της<br>επιχείρησής σας.<br>Σύρετε στο <b>Αρχικό κεφ</b>                                                                | εμαιί<br>Φάλαιο τον κάθε πόρο                                                 | ΣΗΜΕΙΩΣΕΙΣ           Χ           Χ <td< td=""></td<> |
| Dópor Er                 |                                                                                                    | Προσθέστε τους πόρους της<br>επιχείρησής σας.<br>Σύρετε στο <b>Αρχικό κεφ</b><br>Παράδεινμα: αν το <b>Α</b> ρ                                | ΕΜΑΙΙ<br>Ο άλαιο τον κάθε πόρα                                                | ΣΗΜΕΙΩΣΕΙΣ                                                                                                    |
| <u>П</u> о́рої Еі        |                                                                                                    | Προσθέστε τους πόρους της<br>επιχείρησής σας.<br>Σύρετε στο <b>Αρχικό κεφ</b><br>Παράδειγμα: αν το <b>Α</b> ρ                                | ΕΜΑΙΙ<br>Φάλαιο τον κάθε πόρα<br>οχικό Κεφάλαιο είνα                          | ΣΗΜΕΙΩΣΕΙΣ                                                                                                    |
| <u>П</u> о́рон Ен        |                                                                                                    | Προσθέστε τους πόρους της<br>επιχείρησής σας.<br>Σύρετε στο <b>Αρχικό κεφ</b><br>Παράδειγμα: αν το <b>Αρ</b><br>ξενοδοχείο οι <b>πόροι</b> ε | ΕΜΑΙL<br>Φάλαιο τον κάθε πόρα<br>Οχικό Κεφάλαιο είνα<br>ίναι τα δωμάτια κ.ο.κ | ΣΗΜΕΙΩΣΕΙΣ           Χ           Χ <td< td=""></td<> |
| P A                      | ΟΝΟΜΑ           Δίθουσες Διδασκαλίας           Αίθουσα Αγγλικών           Αίθουσα Γαλλικών           γρηγορησ           Ενοικιάσεις αυτοκινήτων           Αudi 80 BBB 15528           Mini Countryman AAA 123456           Ιασθητική Β           Οδοντιατρείο Α           κωστασ | Προσθέστε τους πόρους της<br>επιχείρησής σας.<br>Σύρετε στο <b>Αρχικό κεφ</b><br>Παράδειγμα: αν το <b>Αρ</b><br>ξενοδοχείο οι <b>πόροι</b> ε | ΕΜΑΙL<br>Φάλαιο τον κάθε πόρα<br>οχικό Κεφάλαιο είνα<br>ίναι τα δωμάτια κ.ο.κ | ΣΗΜΕΙΩΣΕΙΣ       Χ       Χ       Λ       Λ       Λ       Λ       Λ       Λ       Λ       Λ       Λ                                                                                                    |

OK

111

## Ρυθμίσεις

| ΤΥΠΟΣ ΠΑΡΑΣΤΑΤΙΚΟΥ               | ΑΡΧΗ ΑΡΙΘΜΗΣΗΣ | Ληλώστε τον αριθμ                 | ιό που θα εκτυπωθεί <b>στο ποώτο</b> παρασται                                                                                                    |  |  |
|----------------------------------|----------------|-----------------------------------|----------------------------------------------------------------------------------------------------|--|--|
| λήσεις                           |                |                                   |                                                                                                    |  |  |
| Ταμειακά                         |                | _Ανβά                             | λετε το 100 θα εκτυπωθεί το 10 <u>0</u>                                                                                                    |  |  |
| Απόδειξη Πληρωμής                | 000000001      | Δεν                               | a d b a creation a creation a c |  |  |
| Απόδειξη Είσπραξης               | 000000001      | Δεν γίνει Αν τΟ                   |                                                                                                    |  |  |
| Παραστατικά Πωλήσεων             |                |                                   |                                                                                                    |  |  |
| Τιμολόγιο                        | 0000000900     | Φ.Μ.                              | 165-169-215                                                                                                    |  |  |
| Δελτίο Αποστολής                 | 0000200001     | Φ.Μ.                              | 158-158-215                                                                                                    |  |  |
| Απόδειξη Λιανικών Συναλλαγών     | 0000010001     | Ο Δεν γίνεται χρήσι Φ.Μ.          | 173-175-215                                                                                                    |  |  |
| ορές                             |                |                                   |                                                                                                    |  |  |
| Λοιπά Παραστατικά Εξόδων         |                |                                   |                                                                                                    |  |  |
| Τιμολόγιο Αγοράς Από Ιδιώτη      | 000000001      | Δεν γίνεται χρήση Φ.Μ Επιλέξτε (  | αν κάνετε χρήση φορολογικού μηχανισμού                                                                                                    |  |  |
| Αποσβέσεις                       | 000000001      | Δεν γίνεται χρήση Φ.Μ.            |                                                                                                    |  |  |
| Evoixio                          | 000000001      | Δεν γίνεται χρήση Φ.Μ.            |                                                                                                    |  |  |
| Λογαριασμός Ηλεκτρικού Ρεύματος  | 000000001      | Δεν γίνεται χρήση Φ.Μ.            | Δεν γίνεται χρήση Φ.Μ.                                                                                                    |  |  |
| Λογαριασμός Υδρευσης (ΕΥΔΑΠ κοκ) | 000000001      | Δεν γίνεται χρήση Φ.Μ.            | Δεν γίνεται χρήση Φ.Μ.                                                                                                    |  |  |
| Λογαριασμός Σταθερης Τηλεφωνίας  | 000000001      | Δεν γίνεται χρήση Φ.Μ.            | Δεν γίνεται χρήση Φ.Μ.                                                                                                    |  |  |
| Λογαριασμός Κινητής Τηλεφωνίας   | 000000001      | Δεν γίνεται χρήση Φ.Μ.            | Δεν γίνεται χρήση Φ.Μ.                                                                                                    |  |  |
| Μισθοδοσία                       | 000000001      | Δεν γίνεται χρήση Φ.Μ.            | Δεν γίνεται χρήση Φ.Μ.                                                                                                    |  |  |
| Υπολογισμός Φ.Π.Α. εισαγωγής     |                | Δεν γίνεται χρήση Φ.Μ.            | Δεν γίνεται χρήση Φ.Μ.                                                                                                    |  |  |
| Παραστατικά αγορών               |                |                                   |                                                                                                    |  |  |
| Λοιπά Παραστατικά Δαπανών        | 000000001      | Δεν γίνεται χρήση Φ.Μ. Συμβουλή   | ται χρήση Φ.Μ.                                                                                                    |  |  |
| Τιμολογιο Αγορας                 | 000000001      |                                   |                                                                                                    |  |  |
|                                  |                |                                   | Επιλεζιε Οκ.                                                                                                    |  |  |
| Η ενέργεια των                   | 000000001      | Δεν γινεται χρηση Φ.Μ. Ενέργεια α | πό ρηφ.Μ. Σχεδόν                                                                                                    |  |  |
|                                  | 000000001      |                                   |                                                                                                    |  |  |
| ενταλμα Γιληρωμης αριθμησεων     | 00000001       |                                   | για τελειώσατε.                                                                                                    |  |  |
| πρέπει να γίνει                  |                | τους κωδικα                       | ούς                                                                                                    |  |  |
| προσεκτικά.                      |                | Γ.Γ.Π.Σ αφο                       | ρρά                                                                                                    |  |  |
|                                  |                | στο myDat                         | ta.                                                                                                    |  |  |
|                                  |                |                                   |                                                                                                    |  |  |

Ж

Cancel

– 🗗 🗙

Δημιουργία Αντιγράφου Ασφαλείας...

Επαναφορά Αντιγράφου Ασφαλείας...

Αλλαγή Κωδικού Εισόδου

Βοήθεια

 $(\epsilon)$ 

Εκτύπωση

Εξαγωγι

Χ Εξοδ

**Συμβουλή !** Αν ξεχάσετε τον κωδικό σας είναι χρονοβόρα η διαδικασία μηδενισμού του. **Σας προτείνουμε** 

Support

?

Εγχειρίδιο Χρήσης

Βοήθεια για το i-spirit

-spirit.gr

- Εισάγεται τον κωδικό έχοντας ενεργοποιήσει την εμφάνιση του
  - Επιβεβαιώστε αν έχετε
     Ελληνικά ή Αγγλικά
- Σημειώστε τον κωδικό σας σε ασφαλές σημείο.

## Ορίστε τον κωδικό εισόδου στην εφαρμογή για 1<sup>η</sup> φορά.

|     |                                                                       |               |             | JJ2H      |
|-----|-----------------------------------------------------------------------|---------------|-------------|-----------|
|     |                                                                       |               |             |           |
|     | A Think 22/2014                                                       |               | sandus      |           |
|     | 26/02/12                                                              | Τιμολό        | YIO MWANTON | WYPDOHKE  |
|     | S * Αλλαγή Κωδικού Εισόδου                                            |               | ×           | nc Ann    |
|     |                                                                       |               | ne          | ons       |
|     | Η συμπλήρωση του Κωδικού είναι υποχρεωτική.                           |               |             |           |
|     | Ετσι περιορίζεται η είσοδος μόνο σε εξουσιοδοτημένο                   | υς χρήστες.   |             |           |
|     | υ κωσικός πρεπεί να εχεί μηκός από 6 μεχρί Τι                         | Ο χαρακτήρες. |             |           |
|     |                                                                       | 0 χαρακτήρες. |             |           |
|     | Ο κωσικος πρεπει να εχει μηκος απο 6 μεχρι τι<br>Greek                | Ο χαρακτήρες. |             |           |
|     | Ο κωσικος πρεπεί να εχεί μηκος από 6 μεχρί τι<br>Μέος Κωδικός Εισόδου | Ο χαρακτήρες. | ø           |           |
|     | Ο κωσικός πρεπεί να εχει μήκος από 6 μεχρί τι                         | Ο χαρακτήρες. | Ø           |           |
| Ξκδ | Ο κωσικός πρεπεί να εχεί μήκος από 6 μεχρί τη                         | Ο χαρακτήρες. | Ø<br>Ø      | i Casinit |

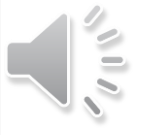

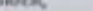

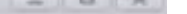

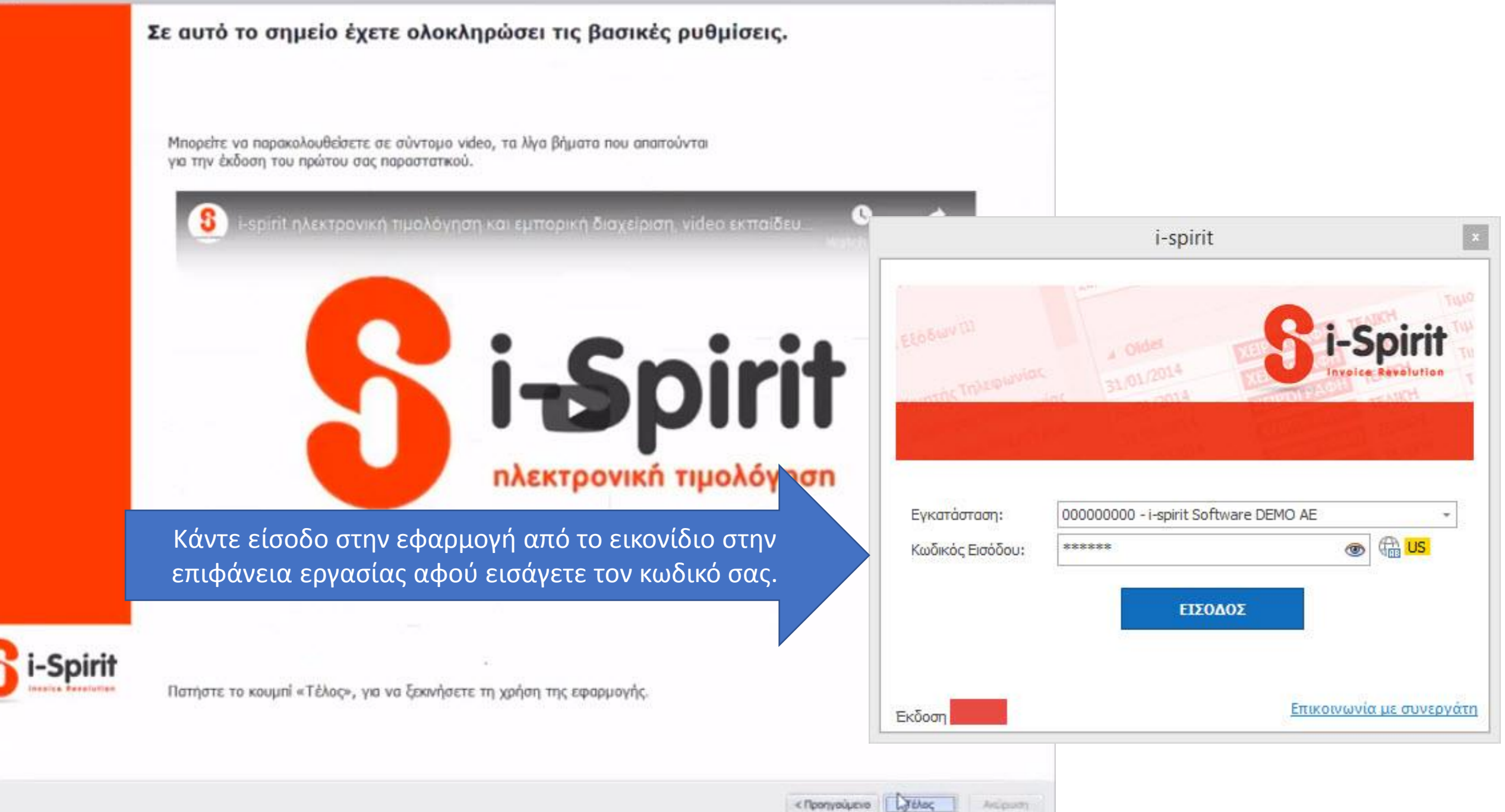

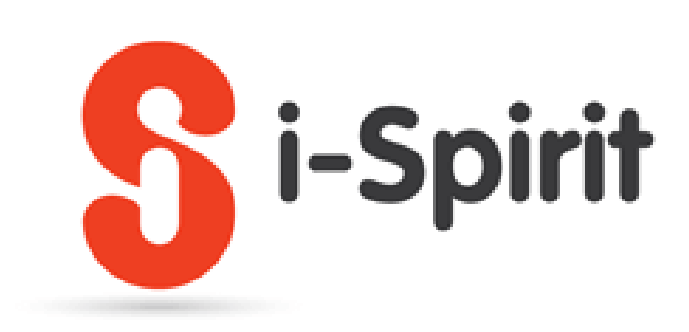

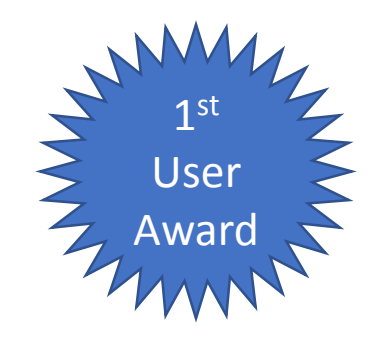

**Συγχαρητήρια** μόλις ολοκληρώσατε τις βασικές ρυθμίσεις της εφαρμογής. **Μπορείτε**:

 να ανατρέξετε στην υποστήριξη που βρίσκεται στην σελίδα <u>www.i-spirit.gr</u>

- Να μας στείλετε email στο <u>support@i-spirit.gr</u>
- Να μας καλέσετε στο 2103009907 Δευτέρα –Παρασκευή από τις 9:00 έως τις 18:00

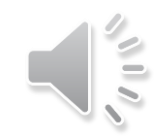